# SonoSite X-Porte Stand: Mobile Printer Installation Instructions

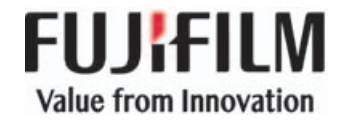

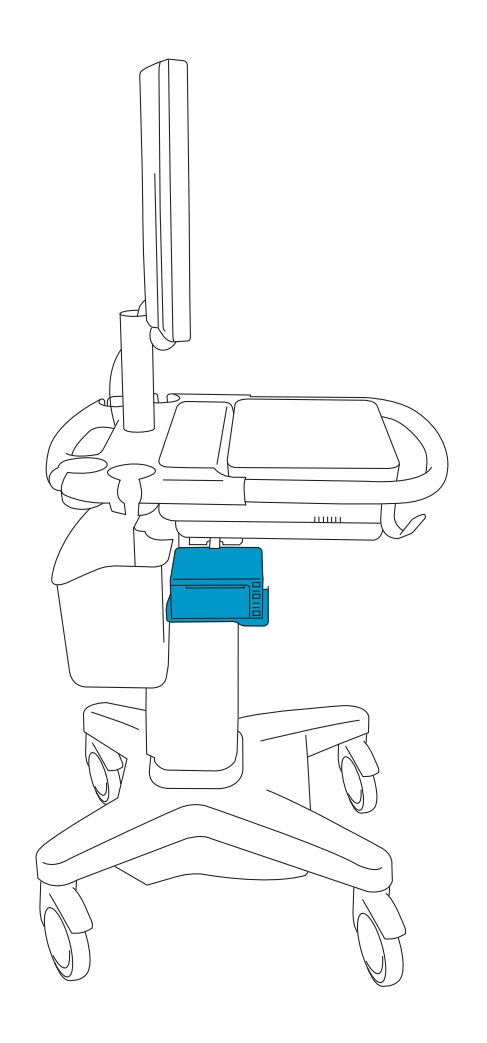

Mobile printer installed on the SonoSite X-Porte stand

# Unpacking the box

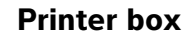

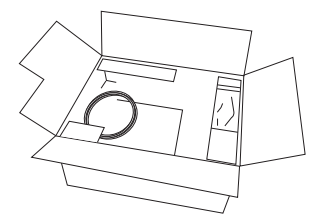

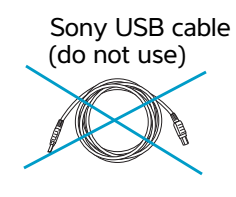

Printer (1)

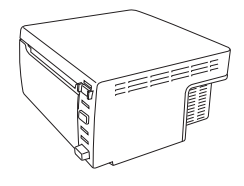

#### Printer paper (1)

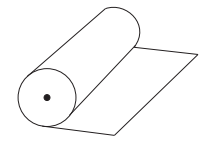

Sony user documentation

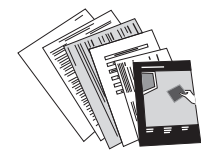

#### Printer bracket box

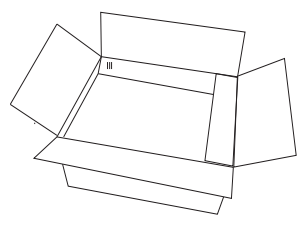

Printer bracket with attached printer and dock cables (1)

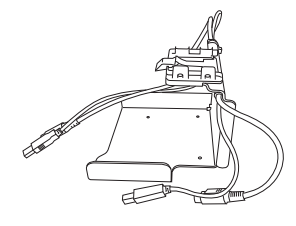

Phillips-head screw (4)

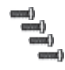

3 mm Allen wrench (1)

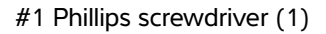

61

## Assembling the printer

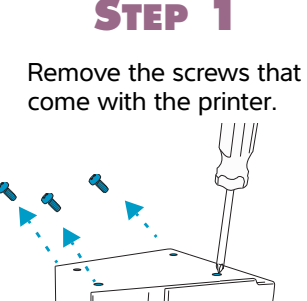

#### **STEP 3**

===<u>=</u>

Screw in the four Phillips head screws.

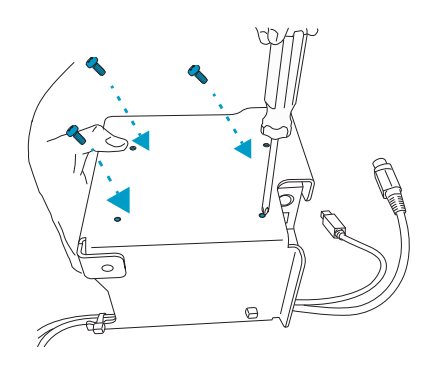

#### Installing the printer on the stand

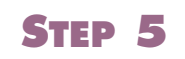

Turn off the system, and unplug it from the wall. Remove all USB accessories.

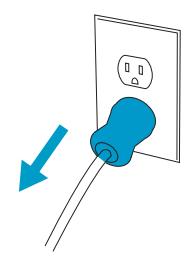

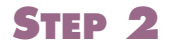

Slide the bracket onto the printer, aligning the four holes.

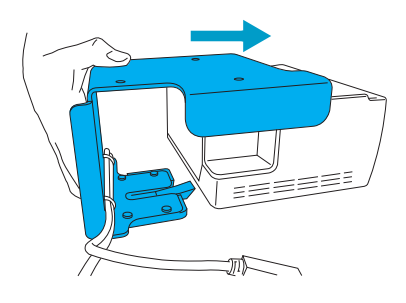

STEP 4

Plug the printer USB and power cables that are attached to the bracket into the printer.

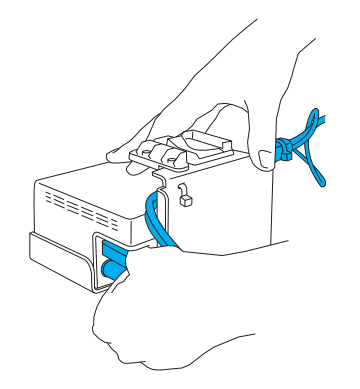

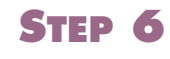

Loosen the basket with the Allen wrench, and lower all the way down.

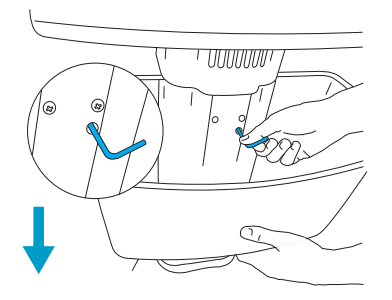

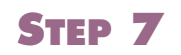

STEP 8

Snap the printer into place below the stand head.

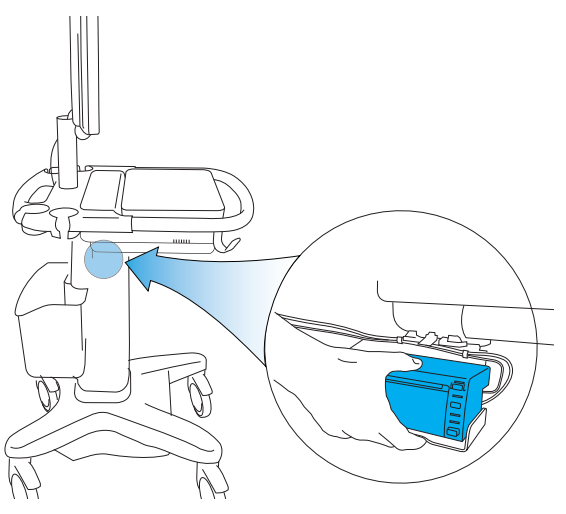

#### STEP 9

To loosen the engine from the stand, raise the control panel then release the two latches on either side of the stand head.

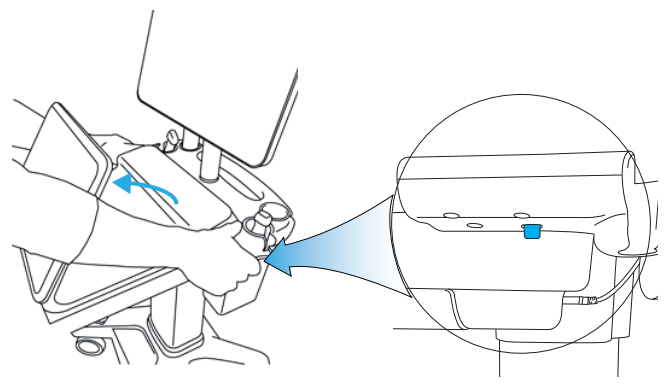

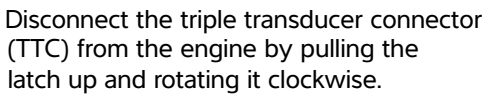

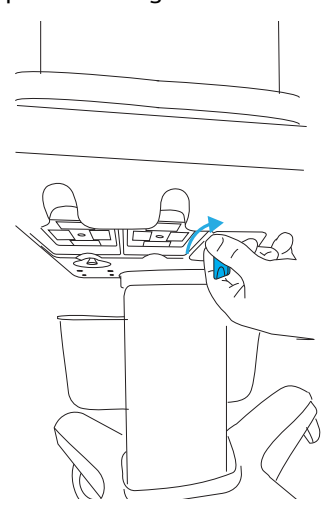

#### STEP 10

Remove the engine by lifting the back end out first.

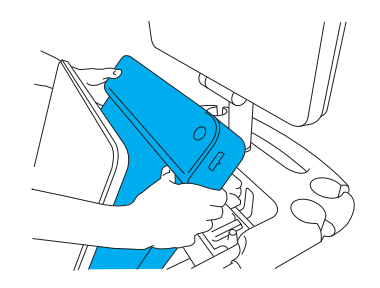

#### STEP 11

Remove the strain relief that holds the dock cables in place.

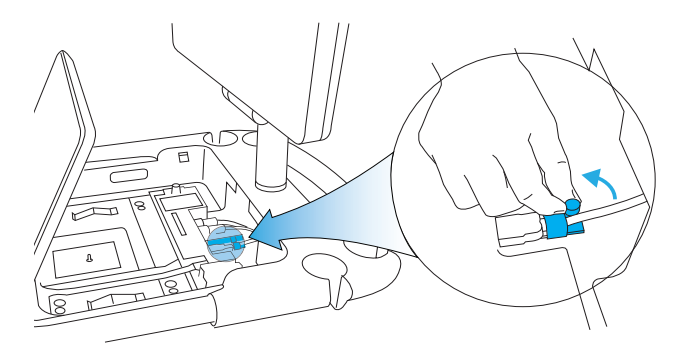

# STEP 12

Push the power and USB cables attached to the printer bracket into the back of the stand head.

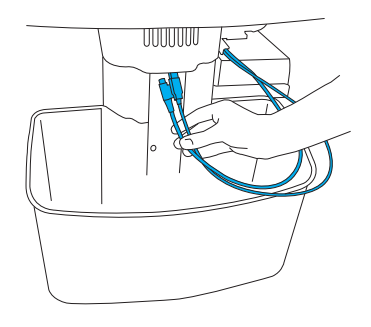

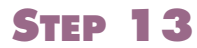

Plug the cables into the dock.

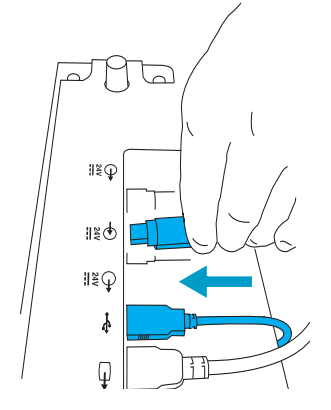

**STEP 15** 

STEP 14

Reinstall the strain relief.

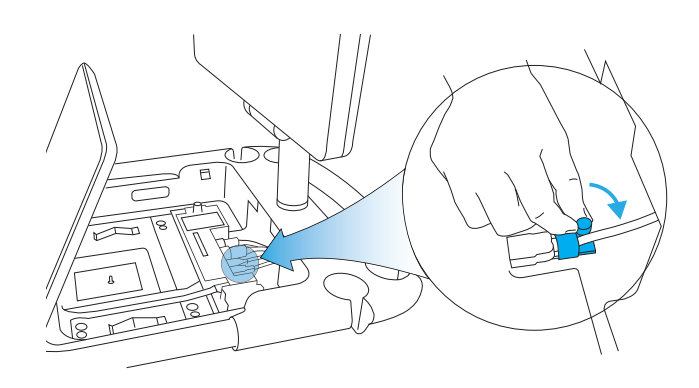

### STEP 16

Reconnect the TTC to the engine. Raise and tighten the basket.

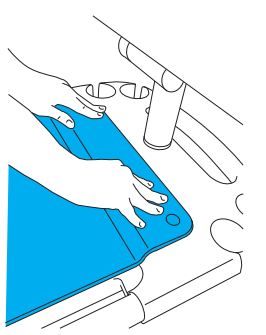

Reinstall the engine by inserting the front end first. Push down on both sides of the back end until the latches click into place.

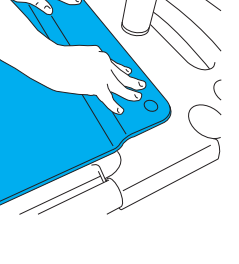

**STEP** 17

Plug the system AC power cord into the wall, and turn the system back on. Reinstall your USB devices.

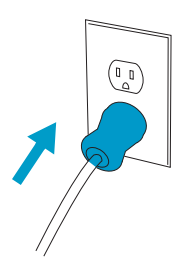

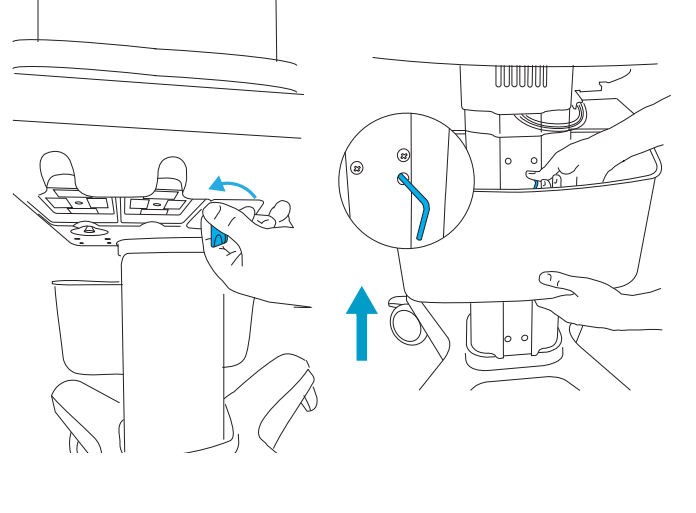

# STEP 18

Press the Power button on the printer, then adjust the printer settings under the system settings.

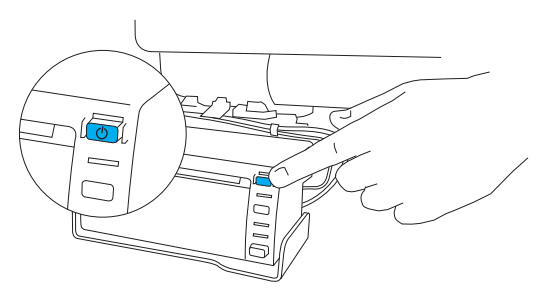

# Uninstalling the printer

#### STEP 1

Turn off the system, and unplug it from the wall. Remove all USB accessories.

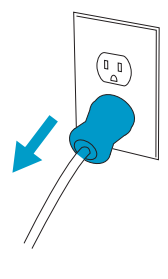

### STEP 3

Disconnect the TTC from the engine by pulling the latch up and rotating it clockwise.

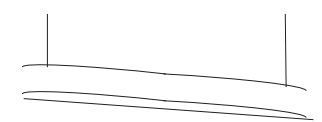

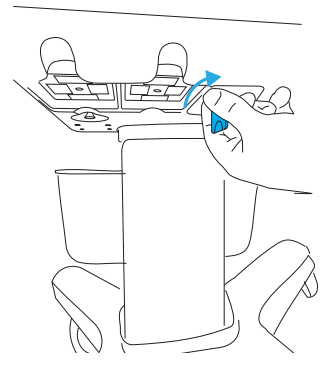

STEP 5

Remove the engine by lifting the back end out first.

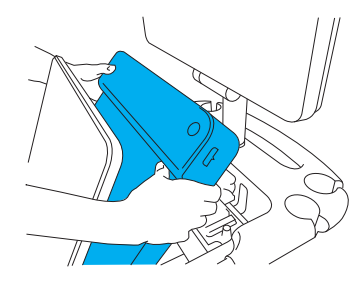

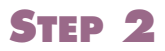

Loosen and lower the basket.

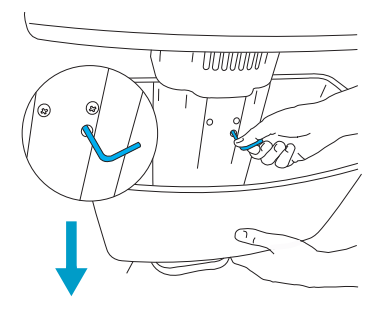

# STEP 4

To loosen the engine from the stand, raise the control panel then release the two latches on either side of the stand head.

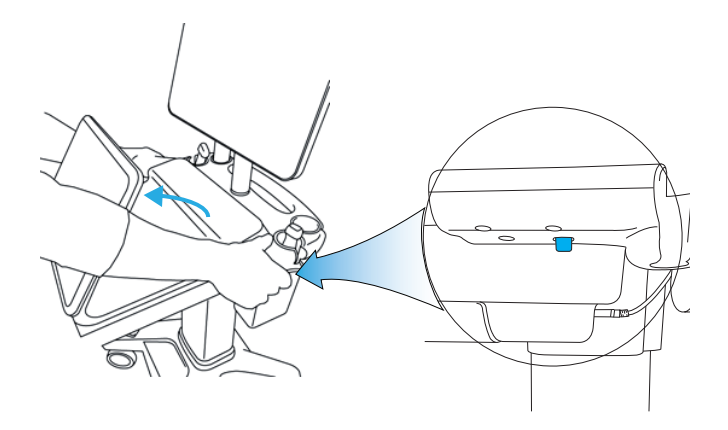

#### STEP 6

#### Remove the strain relief.

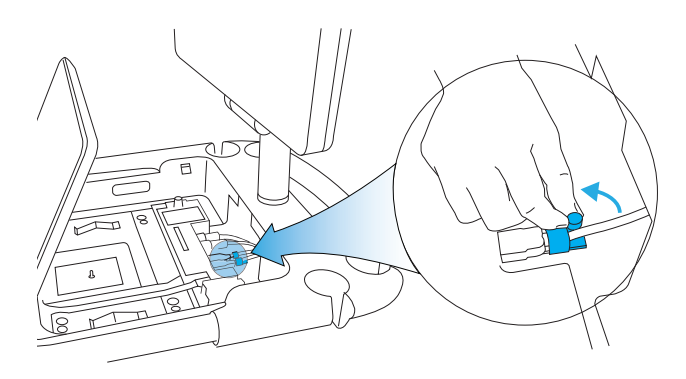

### STEP 7

**STEP 8** 

Press the top part of the printer bracket

down, and slide the printer out.

Disconnect the printer cables. To disengage the power cord, first slide the jacket back from the end.

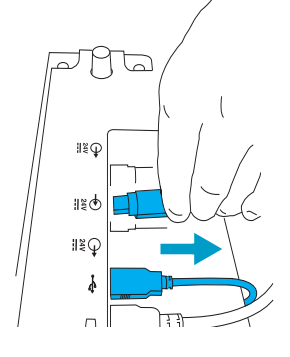

**STEP 9** 

Reinstall the strain relief and engine.

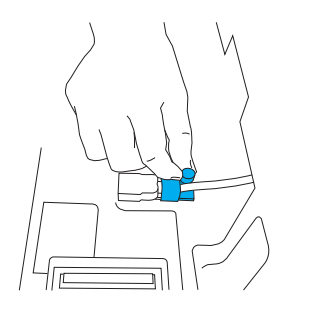

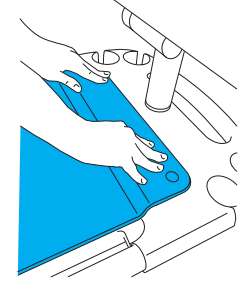

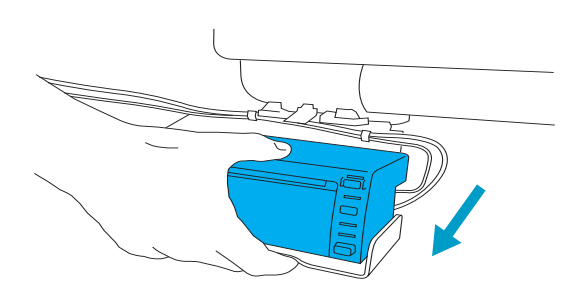

### STEP 10

Reconnect the TTC to the engine. Raise and tighten the basket.

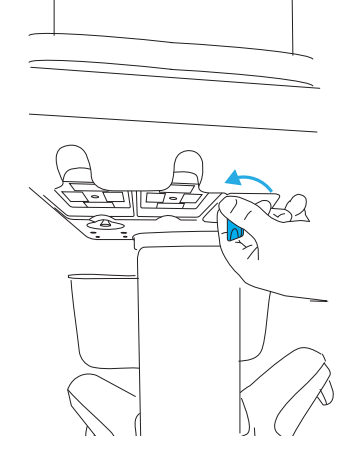

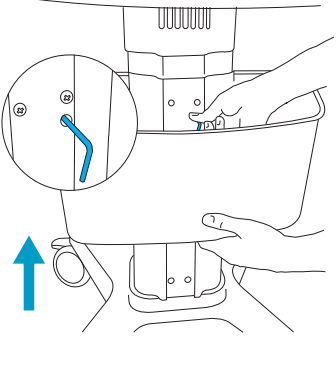

#### **STEP 11**

Reconnect the TTC to the engine, and plug the system AC power cord into the wall.

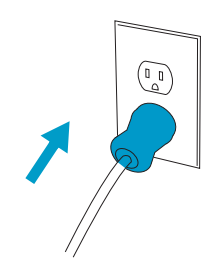

#### Caution

Federal (United States) law restricts this device to sale by or on the order of a physician.

X-Porte, SonoSite, and the SonoSite logo are trademarks or registered trademarks of FUJIFILM SonoSite, Inc. in various jurisdictions.

All other trademarks are the property of their respective owners.

Patents: US 8,398,408; US 7,591,786; US D625014; and US D625015.

Published January 2017

Copyright © 2016 FUJIFILM SonoSite, Inc. All rights reserved.

#### Manufacturer

FUJIFILM SonoSite, Inc. 21919 30th Drive SE Bothell, WA 98021 USA T: 1-888-482-9449 or 1-425-951-1200 F: 1-425-951-1201 EC Authorized Representative Emergo Europe Molenstraat 15 2513 BH, The Hague The Netherlands Australia Sponsor FUJIFILM SonoSite Australasia Pty Ltd 114 Old Pittwater Road BROOKVALE, NSW, 2100 Australia

CE

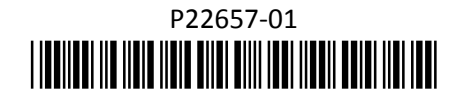